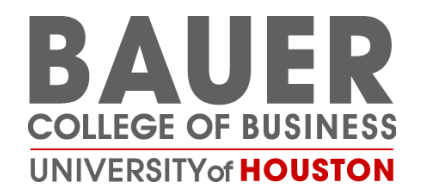

# University of Houston C. T. Bauer College of Business Room Reservations

Bauer Faculty and Staff EMS USER Manual

# Contents

| Overview                                  | 3  |
|-------------------------------------------|----|
| Activating your Everyday User Account     | 3  |
| Browsing Room Availability                | 4  |
| Requesting A Room                         | 6  |
| Requesting Furniture for Your Reservation | 9  |
| Making Changes to Your Reservation        | 10 |

### Overview

This manual is designed to assist in the basic use of the EMS Room Reservation Web App for Bauer Faculty and Staff.

### Activating your Everyday User Account

To activate your Everyday User Account, follow the link to http://reservations.bauer.uh.edu/emswebapp/.

| 💥 ems                               | Virtual EMS                                                              | 0                                 | Welcome, Guest. 🐣 |
|-------------------------------------|--------------------------------------------------------------------------|-----------------------------------|-------------------|
| <ul> <li>↔ HOME</li> <li></li></ul> | SITE HOME МУ НОМЕ                                                        |                                   |                   |
| BROWSE<br>EVENTS<br>COCATIONS       | Sign In User Id * Password * Sign In Sign In I Ve forgotten my password. | Welcome, Guest.<br>Request A Room |                   |

Click on "I've forgotten my password."

| 💥 ems                                          | Password Assistance                                                                                                    | 8 | Welcome, Guest. 🐣 |
|------------------------------------------------|----------------------------------------------------------------------------------------------------|---|-------------------|
| HOME CREATE A REQUEST GROWSE EVENTS CLOCATIONS | Forgot your password?<br>Enter the email address for this account. We'll send you an email with a link to create a new password.<br>Email Address<br>blbilstein@bauer.uh.edu<br>blbilstein@bauer.uh.edu<br>Type the code shown:<br>Continue |   |                   |

Enter your Bauer email address and Type the code shown. Click "Continue".

You will receive an email to your Bauer email address with a link to enter your temporary password. You will be able to log in using your Bauer email address as the User Id.

| i ems                                       | Virtual EMS                                          | 😗 Bilstein, Bree 🐣                                            |
|---------------------------------------------|------------------------------------------------------|---------------------------------------------------------------|
| HOME     CREATE A RESERVATION     MY EVENTS | MY HOME<br>My Reservation Templates<br>Request Space | book now about                                                |
| BROWSE<br>EVENTS<br>CLOCATIONS<br>PEOPLE    | My Bookings<br>JULY 17, 2018 SEARCH<br>Day Month     | Central Time [CT<br>Date ~ Previous Today Next                |
|                                             | There are no<br>Take me to the                       | bookings for July 17, 2018<br>e next day containing bookings. |

Your Home Page will show your upcoming reservations and the "Request Space" template:

## Browsing Room Availability

To view Room Availability, you can browse by Events, Locations, or People.

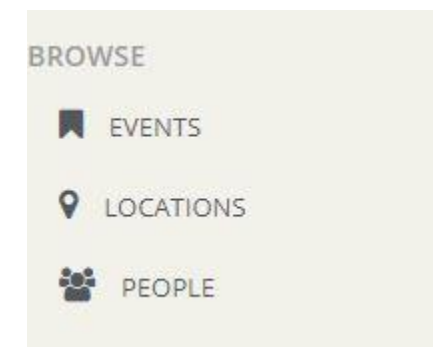

Viewing by Location will show you all Room Availability:

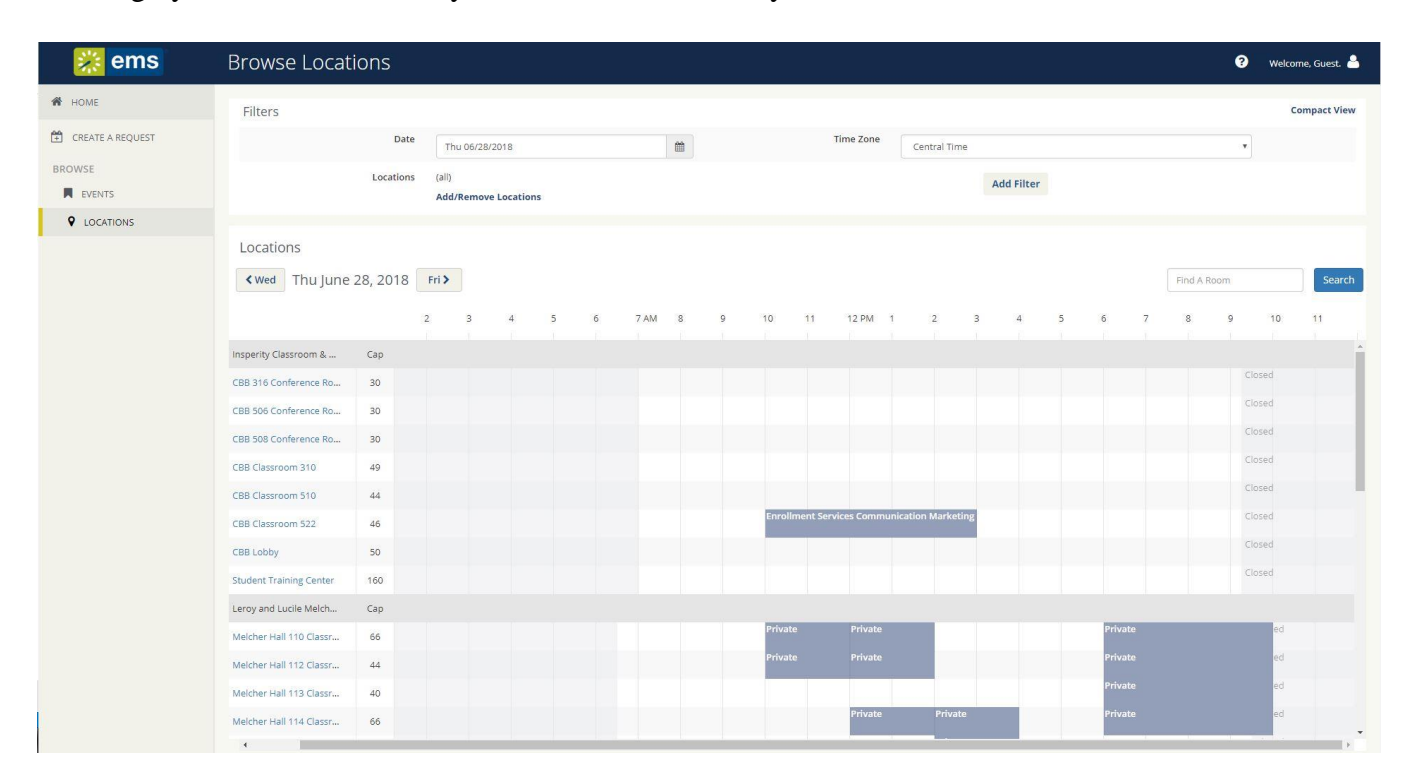

Clicking on a Room will show you Room Information:

| bout CBB    | 316 Conference R                               | oom                   |                |                     |
|-------------|------------------------------------------------|-----------------------|----------------|---------------------|
| ROOM DETA   | LS SETUP TYPES                                 | FEATURES              | IMAGES         | AVAILABILITY        |
| Room Code   | 316                                            |                       |                |                     |
| Description | CBB 316 Conference R                           | loom                  |                |                     |
| Room Type   | Conference Room                                |                       |                |                     |
| Floor       | 3rd Floor                                      |                       |                |                     |
| Size        | 1111                                           |                       |                |                     |
| Notes       | Teleconference room.<br>of charge. Food Allowe | No Working A/V<br>ed. | ' equipment. I | No whiteboard. Free |
| Requires    |                                                |                       |                |                     |

View All Building & Room Details

lose

## Clicking on an Event will show certain booking details:

| EVENT DETAILS RELA | TED EVENTS            | 6 |
|--------------------|-----------------------|---|
| Date               | Thursday Jun 28, 2018 |   |
| Reserved Time      | 10:00 AM - 3:00 PM    |   |
| Location           | CBB - 522             |   |
|                    |                       |   |
|                    |                       |   |

## **Requesting A Room**

To Request a Room, you can click on either "Create Reservation" on the side bar, or on the "book now" under Request Space.

| Home / EMS ×<br>← → C ① roomreservation | nbaueruh.edu/EmsWebApp/Defaultaspx |                                              | · · · · · · · · · · · · · · · · · · · |
|-----------------------------------------|------------------------------------|----------------------------------------------|---------------------------------------|
| 💥 ems                                   | Virtual EMS                        | Ø Bre                                        | ezy Bilstein 🐣 🗸                      |
| 🕷 номе 🦊                                | мүноме                             |                                              | 0                                     |
| CREATE A RESERVATION                    | My Reservation Templates           |                                              |                                       |
| MY EVENTS                               | Request Space                      |                                              | ook now about                         |
| EVENTS                                  | My Bookings                        |                                              |                                       |
| LOCATIONS                               | JUNE 28, 2018 SEARCH               | Cen                                          | itral Time [CT]                       |
| PEOPLE                                  |                                    | Dey Month Date v Previous                    | Today Next                            |
|                                         |                                    |                                              |                                       |
|                                         |                                    | There are no bookings for June 28, 2018      |                                       |
|                                         | 2                                  | Take me to the next day containing bookings. |                                       |
|                                         |                                    |                                              |                                       |
|                                         |                                    |                                              |                                       |
|                                         |                                    |                                              |                                       |
|                                         |                                    |                                              |                                       |

This will take you to the Request Space Template:

| <b>≡ <u>≋</u>ems</b> Ro                   | om Request                                            |                                    | 😮 🛛 Breezy Bilstein 📥 🗸        |
|-------------------------------------------|-------------------------------------------------------|------------------------------------|--------------------------------|
| × Request Space 🛛                         | 1 Room                                                | s 2 Services 3 Reservation Details | Hy Cart (0) Create Reservation |
| New Booking for Tue Jul 3, 2              | 018                                                   |                                    | Next Step                      |
| Date & Time                               | Selected Rooms                                        |                                    |                                |
| Date                                      | Your selected Rooms will appear here.                 |                                    |                                |
| Tue 07/03/2018 Recurrence                 | Room Search Results                                   |                                    |                                |
| Start Time End Time<br>9:00 AM O 10:00 AM | Rooms matching your search criteria will appear here. |                                    |                                |
| Create booking in this time zone          |                                                       |                                    |                                |
| Central Time                              |                                                       |                                    |                                |
| Locations Add/Rem<br>(all)                | ve                                                    |                                    |                                |
| Sear                                      | .h                                                    |                                    |                                |
| Let Me Search For A Room                  |                                                       |                                    |                                |
| Floors Add/Rem                            | ve                                                    |                                    |                                |
| (all)                                     |                                                       |                                    |                                |
| Setup Types Add/Rem<br>(no preference)    | ve                                                    |                                    |                                |
| Room Types Add/Rem                        | ve                                                    |                                    |                                |
| (all)                                     |                                                       |                                    |                                |
| Features Add/Rem                          | ve                                                    |                                    |                                |
| Number of People                          |                                                       |                                    |                                |
| 1                                         |                                                       |                                    |                                |
|                                           |                                                       |                                    |                                |

From here, you can enter in the Date & Time for your request.

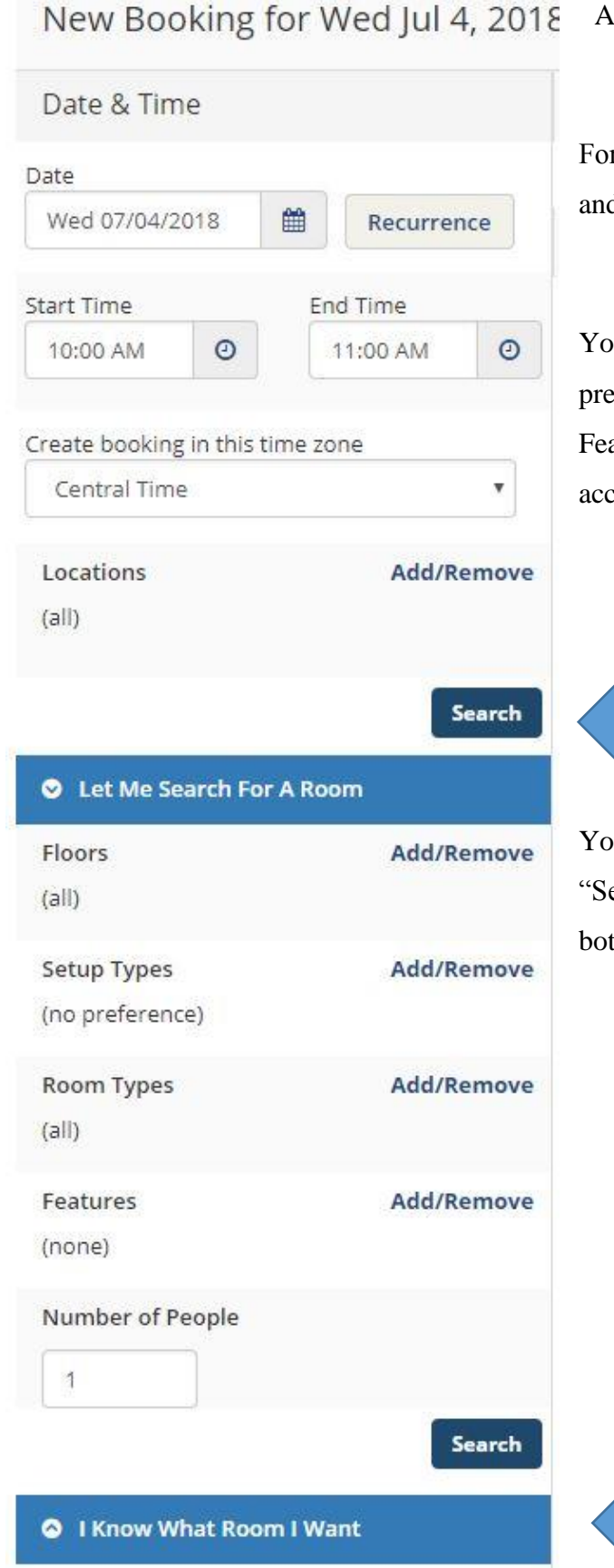

All requests require a minimum of 3 days to process.

For multiple dates/time, select the "Recurrence" button and enter in any additional dates/times to your request.

You will be able to search for a room by adding preferences for Floors, Setup Types, Room Types, Features, and Number of People who will need to be accommodated.

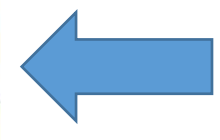

You can also search for a room directly by clicking on "Search" or "I Know What Room I Want" at the bottom.

## **Requesting Furniture for Your Reservation**

To add Furniture and Event Set-Up to your request, move to the "Services" tab or click on "Next Step":

| ≡ <mark>‱ ems</mark>            | Request Form            |      |                        | ? Welcome, Guest. 🐣 |
|---------------------------------|-------------------------|------|------------------------|---------------------|
| <b>x</b> (unauthenticated user) | <b>0</b><br>Room Searcl | n Se | rvices Request Details | Create Request      |
| Services For Your Reserva       | tion                    |      |                        | Next Step           |
| Furniture                       |                         |      | Services Summary       |                     |
| Chairs                          |                         | ~    |                        |                     |
| Folding Chairs                  |                         |      |                        |                     |
| Tables                          |                         | ~    |                        |                     |
| Rectangle Tables (6 ft)         | Rectangle Tables (5 ft) |      |                        |                     |
| Cocktail Tables                 |                         |      |                        |                     |
| Setup Options - (setup fee ap   | plies)                  | ~    |                        |                     |
| Banquet                         | Boardroom/Conference    |      |                        |                     |
| Open Square                     | Theater                 |      |                        |                     |
| Lishapa                         | Villing                 |      |                        |                     |

From here you can add Chairs, Tables, or Pre-Set Setup Options (STC only).

| Folding Chai                     | rs (serves 1)               | ×         |
|----------------------------------|-----------------------------|-----------|
| Set- <mark>u</mark> p fees may a | pply.                       |           |
| - 10                             | + (available inventory: 50) |           |
| Special Instruct                 | ions<br>nairs in a circle.  |           |
|                                  |                             | - III     |
|                                  |                             | OK Cancel |

Enter the quantity needed and provide a description for how you would like the items set up.

You can view the furniture you have currently selected on an order by on the right under "Services Summary":

| × Request Space 🛛             | 1 Rooms                 | 2 Services | 3 Reservation Details             | Hy Cart (1) Create | e Reservation |
|-------------------------------|-------------------------|------------|-----------------------------------|--------------------|---------------|
| Services For Your Reservation |                         |            |                                   |                    | Next Step     |
| Furniture                     |                         |            | Services Summary                  |                    |               |
| Chairs                        |                         | ~          | Furniture                         |                    |               |
| Folding Chairs                |                         |            | 10 Folding Chairs 🖋               |                    |               |
| Tables                        |                         | ~          | Please set up chairs in a circle. |                    |               |
| Rectangle Tables (6 ft)       | Rectangle Tables (5 ft) |            |                                   |                    |               |
|                               |                         |            |                                   |                    |               |

## Making Changes to Your Reservation

To edit or make changes to a submitted request or reservation, click on "My Events" and "Edit Reservation Details."

| ≡ 🎇           | ems              | My Events             | 5              |               |                                                                   |            |                          | <b>?</b> в | reezy Bilstein 💄 🗸 |
|---------------|------------------|-----------------------|----------------|---------------|-------------------------------------------------------------------|------------|--------------------------|------------|--------------------|
| < My Ever     | nts / Bree's E   | xample Request be     | ginning Jul 17 | , 2018 (2422) |                                                                   |            |                          |            |                    |
| RESERVATIO    | N DETAILS A      | DDITIONAL INFORMATION | ATTACHMENTS    |               |                                                                   |            | Reservation Tasks        |            |                    |
| 🖋 Edit Reser  | vation Details   |                       |                |               |                                                                   | A          | Add Services             |            |                    |
| Event Name    |                  |                       |                | Bree's Exa    | ample Request                                                     |            | Booking Tools            |            |                    |
| Event Type    |                  |                       |                | Other         |                                                                   |            | X Cancel Reservation     |            |                    |
| Group         |                  |                       |                | Dean's Of     | fice Bauer College                                                |            | View Reservation Summary |            |                    |
| 1st Contact N | ame              |                       |                | Bilstein, B   | ree                                                               |            | Add to My Calendar       |            |                    |
| -1            |                  |                       |                |               |                                                                   |            |                          |            |                    |
| Bookings      |                  |                       |                |               |                                                                   |            |                          |            |                    |
| CURRENT       | PAST             |                       |                |               |                                                                   |            |                          | Include    | cancelled bookings |
| Cancel Booki  | ings Booking To  | ols                   |                |               |                                                                   |            |                          |            | New Booking        |
|               | Date ^           | Start Time            | End Time       | Time Zone     | Location                                                          | Attendance | Setup Type               |            | Status             |
| / 0           | Tue Jul 17, 2018 | 9:00 AM               | 10:00 AM       | СТ            | Insperity Classroom & Business Building - CBB 316 Conference Room | 1          | As Is                    | ۲          | Requested          |